Using OverDrive Marketplace to report **access level questions** to Overdrive support

Go to OverDrive MarketPlace

Go to: Support tab > Authentication Support > Issue Category > Card Rule Update > complete form

| OverDrive<br>Marketplace  |                  |       |                                        |                                             |                                                    |                                               |          |
|---------------------------|------------------|-------|----------------------------------------|---------------------------------------------|----------------------------------------------------|-----------------------------------------------|----------|
| SHOP<br>One Copy/One User | & Metered Access | •     | INSIGHTS 👻                             | ADMIN 👻                                     | NEWS () -                                          | INVOICING 🝷                                   | FEATURED |
| Then                      |                  |       |                                        |                                             |                                                    |                                               |          |
| Contact u                 | 15               |       |                                        |                                             |                                                    |                                               |          |
| 0                         | TECHNICAL SUP    | PORT  | Get help with just<br>problems with Ma | about any issue, inc<br>rketplace, and more | cluding end-user ques<br>1.                        | tions about OverDrive,                        |          |
| 9                         | INVOICING SUPP   | ORT   | Get help with paym                     | ents, content credi                         | t, and other invoicing                             | issues.                                       |          |
|                           | AUTHENTICATIO    | N SUP | Get help w<br>signing into             | th authenticating yo<br>your OverDrive co   | our end users, includir<br>flection and setting up | ng solving problems<br>o new sign-in methods. |          |

Complete the form with your name and email address and select "Card Rule Update"

| Support case                      |                                                        |     |
|-----------------------------------|--------------------------------------------------------|-----|
| Required fields will change based | I on your selection for "Issue Category."              |     |
| Fields marked by * are required.  |                                                        |     |
| Your name                         |                                                        |     |
| Your email                        |                                                        |     |
| Issue category                    | -Select-                                               |     |
| If you need to attach a screen ca | Authentication Fails<br>Card Management                | t c |
| SEND                              | Card Rule Update<br>Inquiry/Question<br>IP/Port Change | L3  |
|                                   | Maintenance<br>New Participation Setup                 |     |
|                                   | New Platform Setup<br>Reporting                        |     |
|                                   | Vendor Change                                          |     |

*If* an error message is showing, include what the error message says. If there is no error message, enter what you would like the Content Access Levels changed to in the box labeled "Description of your issue". Then click send.

| Error message                                                                                                    | ^            |  |  |  |  |  |
|----------------------------------------------------------------------------------------------------|--------------|--|--|--|--|--|
|                                                                                                    | $\checkmark$ |  |  |  |  |  |
| * Description of your issue<br>Please provide as much<br>information as possible, so we can<br>resolve your issue more quickly.                                                                                     | ^            |  |  |  |  |  |
|                                                                                                    | $\sim$       |  |  |  |  |  |
| If you need to attach a screen capture of any error message you're receiving, or provide any other information that could assist in resolving your request, please reply to the confirmation email after you submit |              |  |  |  |  |  |
| SEND                                                                                                    |              |  |  |  |  |  |

A member of the OverDrive Authentication Team will get back to you shortly.